# Auftrag stornieren (nur Standortadministratoren)

Ausgangssituation:

Sie möchten einen vergebenen Auftrag stornieren

## Schritt 1:

Klicken Sie im Menü Maßnahme / Auftrag auf den Schriftzug Auftrag stornieren.

| MASSNAHME/AUFTRAG                     |
|---------------------------------------|
| Maßnahme bearbeiten                   |
| Auftrag erfassen                      |
| Auftrag bearbeiten                    |
| Auftragsvergabe fachlich<br>freigeben |
| Auftrag vergeben                      |
| Auftrag stornieren                    |
| Auftrag abrechnen                     |
| Auftrag übertragen(AGR)               |
| AKQUISE VON FLÄCHEN                   |
| HAUSHALTSJAHR                         |
| INANZPLANUNG UND                      |
| ORGANISATION                          |
| OOKUMENTE DRUCKEN                     |
| HILFE                                 |
| ABMELDEN                              |

Das Formular besteht aus einem oberen und einem unteren Teil: im oberen Teil unter der Maskenüberschrift finden Sie verschiedene Suchfilter, mit denen Sie die Ergebnisliste der den Suchfiltern entsprechenden ausgewählten Maßnahmen im unteren Teil der Maske eingrenzen können.

### Schritt 2:

Sollte der Auftrag, den Sie stornieren wollen, nicht unmittelbar in der unteren Liste erkenn- und auswählbar sein, so könnten Sie

- das HH-Jahr definieren, über das Sie suchen wollen
- Listenpunktdie Auftragsnummer eingeben (auch die Eingabe von einem Prefix (einem Anfang der Kennung) oder einem Teil sind hier möglich und oft zielführend)
- Listenpunktden Auftragnehmer oder
- Listenpunktdie Betreuungseinheit vorgeben.

| Suchfilter      |        |   |   |
|-----------------|--------|---|---|
|                 |        |   |   |
| Jahr:           | 2019 🔻 |   |   |
| Auftragsnummer: |        | ] |   |
| Auftragnehmer:  | alle   |   | V |
| BetrEinheit:    | alle   |   | • |
| HH-Stelle:      | alle   | * |   |
| Suchen          |        |   |   |
|                 |        |   |   |

### Schritt 3:

Wählen Sie aus der Ergebnisliste Ihrer Suche abschließend den Auftrag durch einen "Klick" auf die Zeile aus, die Sie stornieren wollen.

| Auftrags-ID†        | Auftragnehmer        | Gebiet                                      | Fläche                                               | Gesamt |
|---------------------|----------------------|---------------------------------------------|------------------------------------------------------|--------|
| A-S-300-<br>156/19  | Höllgärtner, Michael | Wiedehopf Pfalz                             | Verbreitungsgebiet Wiedehopf Vorder- und<br>Südpfalz |        |
| A-S-300-<br>233/19  | Hellwig, Holger      | Feldhamster Rheinhessen                     |                                                      |        |
| A-S-300-<br>3076/19 | Höllgärtner, Michael | Wiedehopf Pfalz                             | Verbreitungsgebiet Wiedehopf Vorder- und<br>Südpfalz |        |
| A-S-312-<br>1552/19 | Benkel, Sebastian    | Täler und Verlandungszone am<br>Gelterswoog | Roternwoogtal                                        |        |

Es öffnet sich ein Formular, mit den Feldern Stornierungsgrund und Stornierungsdatum.

| Stornierungsdetails « |  |  |  |  |
|-----------------------|--|--|--|--|
| Stornierungsgrund:    |  |  |  |  |
|                       |  |  |  |  |
|                       |  |  |  |  |
| Stornierungsdatum:    |  |  |  |  |

#### Schritt 4:

Bearbeiten Sie die Attribute und speichern Sie Ihre Stornierung abschließend.

**Hinweis:** Die Informationen im Reiter Zusatzinfo geben Ihnen Hinweise, wer den Auftrag erstellt hat, wann Sie zuletzt geändert wurde und weitere Detailinformationen zum ausgewählten Auftrag.

| Zusatzinfo                                                   | 8                                     |
|--------------------------------------------------------------|---------------------------------------|
|                                                              | Auftrag stornieren Abbrechen          |
| From:<br>https://dienste.naturschutz.rlp.de/doku/ - <b>H</b> | andbücher Fachanwendungen Naturschutz |

Permanent link: https://dienste.naturschutz.rlp.de/doku/doku.php?id=maus:maus:c16

Last update: 19.03.2021 10:09